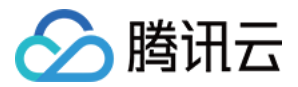

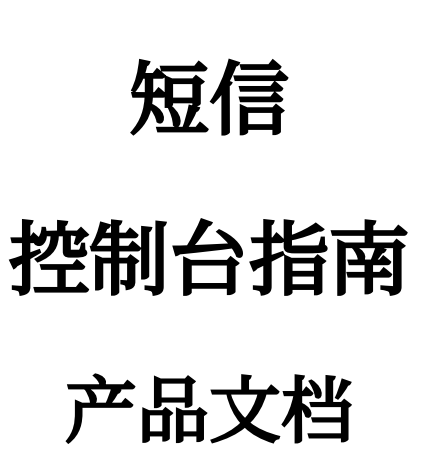

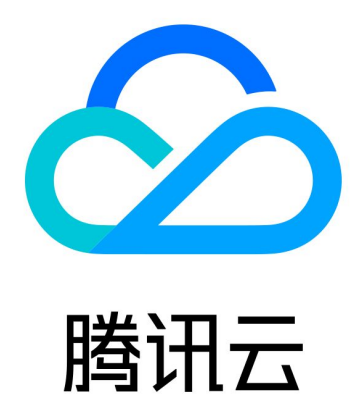

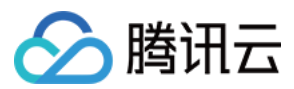

短信

【版权声明】

©2013-2024 腾讯云版权所有

本文档著作权归腾讯云单独所有,未经腾讯云事先书面许可,任何主体不得以任何形式复制、修改、抄袭、传播全部或部分本文档内容。

【商标声明】

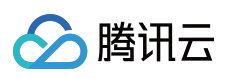

及其它腾讯云服务相关的商标均为腾讯云计算(北京)有限责任公司及其关联公司所有。本文档涉及的第三方主体的商标,依法由权利人所有。

【服务声明】

本文档意在向客户介绍腾讯云全部或部分产品、服务的当时的整体概况,部分产品、服务的内容可能有所调整。您 所购买的腾讯云产品、服务的种类、服务标准等应由您与腾讯云之间的商业合同约定,除非双方另有约定,否则, 腾讯云对本文档内容不做任何明示或默示的承诺或保证。

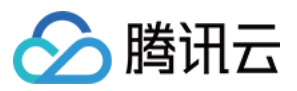

## 文档目录

控制台指南 控制台说明

国际/港澳台短信

管理国际/港澳台短信签名

管理国际/港澳台短信正文模板

发送国际/港澳台短信

营销管理

客户管理

应用管理

创建应用

配置基础信息

配置告警联系人

停用或删除应用

通用管理

配置回复回调

管理免打扰名单

访问管理

访问管理综述

可授权的资源及操作

预设策略

自定义策略

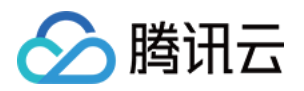

## 控制台指南 控制台说明

最近更新时间:2024-07-04 16:35:50

## 发送短信

目前短信服务提供国际/港澳台短信服务,您可以通过控制台配置短信内容,发送国际/港澳台短信。您可以通过以下 文档,获取相关操作指引:

| 服务       | 文档                                                                   | 说明                                          |
|----------|----------------------------------------------------------------------|---------------------------------------------|
| 国际/港澳台短信 | 国际/港澳台短信快速入门(新<br>版)<br>管理国际/港澳台短信签名<br>管理国际/港澳台短信正文模板<br>发送国际/港澳台短信 | 分别介绍如何配置国际/港澳台短信内容,如何<br>通过控制台发送发送国际/港澳台短信。 |

## 业务统计

短信控制台将从多个维度分别统计并展示国际/港澳台短信的发送详情、下发记录以及失败分析等数据。您可以通过 以下文档,获取相关操作指引:

| 服务           | 说明                                           |
|--------------|----------------------------------------------|
| 国际/港澳台短信业务统计 | 介绍如何查看指定时间段内的国际/港澳台短信发送详情、下发记录以及失败分析<br>等信息。 |

## 管理应用

在使用短信服务发送短信前,需要先在控制台创建应用。应用创建完成后,您可以配置应用中的相关参数,从而使 用更丰富的短信功能。您可以通过以下文档,获取相关操作指引:

| 文档         | 说明                                                         |
|------------|------------------------------------------------------------|
| 创建应用       | 介绍如何创建新应用。                                                 |
| 配置基础信<br>息 | 介绍如何配置已有应用的基础信息,包括修改应用信息、设置发送超量提醒、设置事件回调配<br>置以及设置发送频率限制等。 |

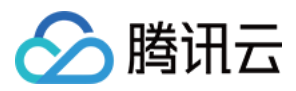

配置告警联系人
 介绍如何添加新联系人,如何编辑或删除已有联系人。
 停用或删除应用
 介绍如何停用、开启或删除已有应用。删除后不可直接恢复,需重新提交审核,请谨慎操作。

## 通用管理

您可以通过以下文档, 获取相关操作指引:

| 服务     | 说明                 |
|--------|--------------------|
| 配置回复回调 | 介绍如何开启回复回调并配置 URL。 |

## 实践教程

以下文档为您介绍常见场景下发送短信的详细流程。

| 服务          | 说明                   |  |  |
|-------------|----------------------|--|--|
| 如何群发祝福短信    | 介绍企业用户如何快速向会员群发祝福短信。 |  |  |
| 如何实现短信验证码功能 | 介绍如何快速实现短信验证码功能。     |  |  |

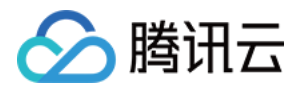

## 国际/港澳台短信 管理国际/港澳台短信签名

最近更新时间:2024-01-18 16:24:26

一个完整的短信由**短信签名**和**短信正文内容**组成,您可以根据业务需求分别设置不同的模板,然后组合成最终短信 内容: 【短信签名】短信正文内容。

### 注意:

国际/港澳台短信允许不携带签名。

短信签名提交后,预计2小时完成审核。审核时间(北京时间):周一至周五:9:00-21:00;周六至周日:9:00-18:00(法定节假日顺延)。您可设置常用手机和邮箱,用于及时接收短信签名审核通知。

### 创建签名

1. 登录 短信控制台。

2. 在左侧导航栏选择国际/港澳台短信 > 签名管理, 单击创建签名。

3. 结合实际情况和 签名审核标准 设置以下参数:

签名类型:短信签名的类型。

企业认证用户可选择公司、App、网站、公众号、小程序、商标或政府/机关事业单位/其他机构。

个人认证用户可选择App、网站或公众号或小程序。

签名用途:短信签名的用途。可选择**自用(签名为本账号实名认证的公司、网站、产品名等)**或**他用(签名为非本** 账号实名认证的公司、网站、产品名等)。

签名内容:短信签名的实际内容,无需输入[],例如 Tencent Cloud 。

证明上传(选填):可上传营业执照、授权委托书等,支持上传 jpg、png、jpeg格式的图片,大小在5Mb以内。

申请说明(选填):申请 App、网站以及公众号或小程序类签名时,可按照签名审核标准填写对应内容。

4. 单击**确定**。

等待签名审核,当状态变为**已生效**时,短信签名才可用。

### 修改签名

#### 注意:

仅当签名状态处于**待审核**或**未通过**时,才支持修改,已审核未生效和已生效的签名不支持修改。

1. 在 签名管理 页面, 您可以查看签名信息。

ID:签名 ID,由系统自动生成。

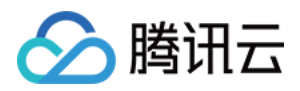

内容:短信签名的实际内容,已审核通过的签名内容可指定为使用 API 或 SDK 发送短信时的 sign 参数值,未经 指定则默认使用第一个审核通过的签名内容。

状态/原因:签名的状态,包括**待审核、未通过、已审核未生效**及**已生效**。若签名处于**未通过**状态,可单击**查看失败** 原因并修改了解详情。

申请时间:创建签名的时间。

2. 单击待审核状态的修改或者未通过状态的查看失败原因并修改,修改签名信息,单击确定再次提交审核。

### 删除签名

当您不再使用某个签名时,可将其删除,**删除后不可直接恢复,需重新提交审核,请谨慎操作**。 1. 在 签名管理 页面,单击目标签名所在行的**删除**。

2. 在弹出的对话框中,单击删除。

## 相关信息

审核流程 签名审核标准 签名相关常见问题

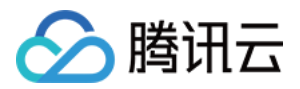

## 管理国际/港澳台短信正文模板

最近更新时间:2024-05-24 17:07:05

一个完整的短信由**短信签名**和**短信正文内容**组成,您可以根据业务需求分别设置不同的模板,然后组合成最终短信 内容: 【短信签名】短信正文内容。

注意:

国际/港澳台短信允许不携带签名。

短信签名提交后,预计2小时完成审核。审核时间(北京时间):周一至周五:9:00-21:00;周六至周日:9:00-18:00(法定节假日顺延)。您可设置常用手机和邮箱,用于及时接收短信签名审核通知。

### 创建正文模板

1. 登录 短信控制台。

2. 在左侧导航栏选择国际/港澳台短信 > 正文模板管理, 单击创建正文模板。

3. 结合实际情况和 正文模板审核标准 设置以下参数:

模板名称:模板的名称,便于识别。

短信类型:该正文模板将要用于发送的短信类型。企业认证用户可选择**验证码短信、普通短信**和**营销短信**,个人认证用户只支持选择**验证码短信和普通短信**。

短信内容:短信的正文内容,长度不超过500字。可配置自定义内容但不支持全变量,格式为 {数字},数字必须 连续编号。营销类短信必须包含退订方式,例如 拒收请回复R 。

申请说明:选填参数,可填写模板的发送场景和发送对象。

#### 4. 单击确定。

5. 等待正文模板审核,当状态变为**已通过**时,正文模板才可用。

### 修改正文模板

说明:

仅当正文模板状态处于**待审核**或未通过时,才支持修改,已审核的正文模板不支持修改。

1. 在 正文模板管理 页面, 您可以查看正文模板信息。

ID:正文模板 ID,由系统自动生成。已审核通过的正文模板 ID 可指定为使用 API 或 SDK 发送短信时

的 tpl\_id 参数值。

内容:短信正文的实际内容。

状态/原因:正文模板的状态,包括**待审核、未通过**以及**已通过**。若正文模板处于**未通过**状态,可单击**查看详情**了解 详细的未通过原因或建议。

申请时间:创建正文模板的时间。

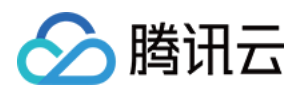

2. 单击待审核或未通过的正文模板所在行的编辑,修改正文模板信息,单击确定再次提交审核。

## 删除正文模板

当您不再使用某个正文模板时,可将其删除,**删除后不可直接恢复,需重新提交审核,请谨慎操作**。 1. 在 正文模板管理 页面,单击目标正文模板所在行的**删除**。 2. 在弹出的对话框中,单击**删除**。

## 相关信息

审核流程 正文模板审核标准 正文模板示例 正文模板相关常见问题

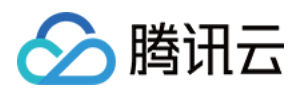

## 发送国际/港澳台短信

最近更新时间:2024-02-20 11:19:15

## 前提条件

短信正文模板已通过审核。 如需携带签名,则需要短信签名已通过审核。

### 操作步骤

1. 登录 短信控制台。

2. 在左侧导航栏选择国际/港澳台短信 > 群发短信, 单击创建群发任务。

3. 根据实际需求设置以下参数:

模板名称:选择需要使用的已审核通过的短信正文模板,以模板名称识别区分不同模板。

签名名称(非必选):可选参数,选择需要使用的已审核通过的短信签名,以签名内容识别区分不同签名。

发送时间:支持立即发送或定时发送。

发送对象:单击**模板下载**,填写表格中的客户手机号和短信自定义内容信息,单击上传表格,最大支持上传**30MB**大小的表格文件。

#### 说明:

单个腾讯云账户每日发送量限额100条,是指实际提交计费条数,详情请参见计费规则。

短信服务开通日期在2023年7月31日前的用户,默认日发送限额为1000条,如需要调整,可联系您的腾讯云商务经 理或提交工单 咨询。

| 客户手机号                                                                                                    | 短信内容变量1                                                    | 短信内容变量2                                                   | <br>短信内容变量N                                                      |
|----------------------------------------------------------------------------------------------------|------------------------------------------------------------|-----------------------------------------------------------|------------------------------------------------------------------|
| 示例:139xxxxxxx<br>填写说明:请填写待发送短信<br>的客户手机号,同一次发送的<br>所有客户手机号归属地都必须<br>为境外地区。单元格需采用常<br>规格式,即不包含任何特定的<br>数字格式。 | 示例:测试公司A<br>填写说明:请根据<br>正文模板填写第一<br>个自定义内容,即<br>替换模板中的{1}。 | 示例:服务器B<br>填写说明:请根据<br>正文模板填写第二<br>个自定义内容,即<br>替换模板中的{2}。 | <br>示例:100USD<br>填写说明:请根据<br>正文模板填写第 N<br>个自定义内容,即<br>替换模板中的{N}。 |

所属应用:选择需要发送短信的应用。

4. 单击**确定**。

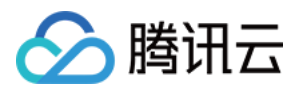

5. 核对您需要发送的用户数,勾选已清楚了解将产生自费相关提示,单击**确定发送**。在发送记录列表可以查看任务 状态,当状态为**发送完毕**时,表示该任务完成。

### 后续操作

您可以通过以下方式查看短信发送结果:

在**国际/港澳台短信 > 群发短信**页面,单击目标任务所在行的**详情&回执分析**查看当前任务的详细记录和回执分析。 选择**统计分析 > 国际/港澳台短信**,您可以根据应用、签名、模板正文以及时间等维度筛选查看国际/港澳台短信的数 据记录以及相关分析。

## 相关文档

您也可以通过 API 或 SDK 发送短信,具体操作请参见 API 文档 或 SDK 文档。

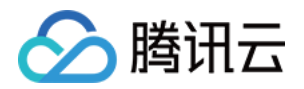

# 营销管理

## 客户管理

最近更新时间:2024-01-18 16:24:26

登录 短信控制台,在左侧导航栏选择**营销管理 > 客户管理**,您可以在线导入号码包保存并进行分组,便于更好得管理和运营客户。

## 客户池

您可以在此页面通过批量导入、手动输入两种方式导入号码进行管理。

### 批量导入

1. 登录 短信控制台。

2. 在左侧导航栏选择**营销管理 > 客户管理**,单击**批量导入**。

3. 根据实际需求设置以下参数:

短信类型:选择号码包目标发送的短信类型。

**文件**:单击**下载模板**,填写表格中的客户手机号,选择**单击上传**或**拖拽文件**上传表格,最大支持上传**30MB**大小的表格文件。

**号码分组**:支持**新建分组**或**选择已有分组**,若选择**新建分组**,请输入分组名称。

4. 单击确定,完成号码导入。

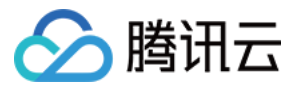

| SMS Type     | O Chinese Mainland SMS O Global SMS                                                                                                    |
|--------------|----------------------------------------------------------------------------------------------------|
| File         | Click here or drag and drop                                                                                                    |
|              | Upload file in csv, xlsx format within 30 MB<br>Please enter customers' mobile numbers and other information according to the template requirementsDownlo<br>Template |
| Number Group | O Create a group O Select an existing group                                                                                                    |
| Group Name   | Please enter the group name                                                                                                    |

### 手动输入

1. 登录 短信控制台。

2. 在左侧导航栏选择**营销管理 > 客户管理**,单击**手动输入**。

3. 根据实际需求设置以下参数:

短信类型:选择号码包目标发送的短信类型。

**号码**:最多可输入100个号码,一行视为一个号码。

中国大陆地区号码直接输入手机号:例如 1371481XXXX。

国际/港澳台号码输入国家码+手机号:例如国家码是852,手机号码是8526666XXXX。

**号码分组**:支持**新建分组**或**选择已有分组**,若选择**新建分组**,请输入分组名称。

4. 单击确定,完成号码导入。

## 客户组

您可以在此页面创建不同的客户分组,分类管理客户,并且针对不同分组客户实现精细化触达。

### 创建分组

1. 登录 短信控制台。

2. 在左侧导航栏选择营销管理 > 客户管理 > 客户组, 单击新建。

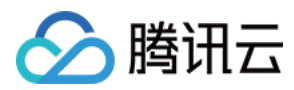

3. 根据实际需求设置以下参数:

短信类型:选择号码包目标发送的短信类型。

**分组名称**:请输入分组名称,便于区分不同分组。

4. 单击确定,完成分组创建。在该分组下,您可以通过单击更多 > 文件导入或手动输入导入号码。

### 分组发送短信

1. 登录 短信控制台。

2. 在左侧导航栏选择营销管理 > 客户管理 > 客户组,在目标分组下单击发短信,即可针对该分组群发短信。

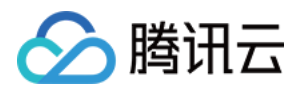

## 应用管理 创建应用

最近更新时间:2024-05-27 15:23:08

## 操作场景

单个腾讯云账号最多可创建500个应用。应用创建完成后,您可以获得该应用的唯一标识码 SDK AppID 和用来校验 短信发送请求合法性的密码 App Key。

### 注意:

SDK AppID 对应的 AppKey 需要业务方高度保密。

## 前提条件

已 注册腾讯云 账号,并完成 实名认证,未进行实名认证的用户无法购买中国境内的资源。

## 操作步骤

#### 1. 登录 短信控制台。

- 2. 在概览页标题栏选择地域。
- 3. 在左侧导航栏选择应用管理 > 应用列表, 单击创建应用。
- 4. 在创建应用对话框中,填写应用名称和应用简介。
- 5. 设置应用标签、应用基础配置、告警联系人。
- 6. 单击**创建**。
- 返回应用列表页面,您可以查看新增的应用卡片。

#### 注意:

各区域之间的短信应用不互通。

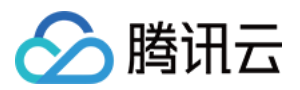

## 配置基础信息

最近更新时间:2024-01-18 16:24:26

在应用详情页,您可以查看并修改应用信息。在应用的**基础配置**页,您可以根据实际需求设置发送总量阈值、设置 国际/港澳台短信发送限制、配置事件回调、设置发送频率限制、以及管理告警联系人。

### 国内短信阈值设置

1. 登录 短信控制台。

2. 您可以通过以下方式进入基础配置页签:

在左侧导航栏选择应用管理 > 应用列表, 单击目标应用卡片进入应用详情页, 单击基础配置。

在左侧导航栏选择**应用管理 > 基础配置**。

3. 选择当前应用为待操作的目标应用。

4. 单击国内短信阈值设置区域的设置,您可以根据实际需求设置发送超量提醒值,发送量超过提醒值,告警联系人 会收到告警通知;设置发送限额值,发送量超过限额值当日暂停发送短信。

| Chines   | e Mainland SMS Message Sending Threshold Settings                                                                                                    | Set     |
|----------|----------------------------------------------------------------------------------------------------|---------|
| 0        | You haven't set the over-limit notification for sending Chinese Mainland SMS messages in a calendar day. Stop sending messages when the number of messages sent exceeds 655. |         |
| Note: m  | essage sending will be stopped when the limit in a calendar day is reached. You can manually mod                                                                             | ify the |
| Over-lim | it Sending Notification Instruction 🛛                                                                                                    |         |

5. 单击设置即可保存。

设置成功后,请在**通知与告警**中配置告警联系人,当发送超量后,告警联系人可以收到提醒短信。

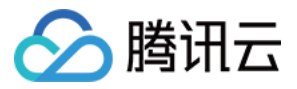

| Chinese Mainland SMS Message Sen                                                    | ding Threshold Settings |                      |
|-------------------------------------------------------------------------------------|-------------------------|----------------------|
| For this application, send a notification when the messages when the number exceeds | that day.               | in a calendar day, a |
|                                                                                     | Set Cancel              |                      |

### 国际/港澳台短信阈值设置

1. 单击国际/港澳台短信阈值设置区域的设置,您可以根据实际需求设置发送超量提醒值,发送量超过提醒值,告警 联系人会收到告警通知;设置发送限额值,发送量超过限额值当日暂停发送短信。

| 0        | For this application, send a notification when the number of Global SMS requests exceeds 100 in a       |
|----------|----------------------------------------------------------------------------------------------------|
|          | calendar day. Stop sending messages when the number of messages sent exceeds 888.                       |
| lote: me | essage sending will be stopped when the limit in a calendar day is reached. You can manually modify the |
| he sing  | le application limit value cannot exceed the account limit value. The current account Global SMS daily  |
| ending   | limit value is messages, If you need to adjust, please go to the overview page and set the              |

| Global SMS Message Se                                  | nding Threshold Settings                                     | ×                                                 |
|--------------------------------------------------------|--------------------------------------------------------------|---------------------------------------------------|
| The current account Global SM                          | IS daily sending limit value is messages, learn more details |                                                   |
| For this application, send a not<br>the number exceeds | that day.                                                    | in a calendar day, and stop sending messages when |
|                                                        | Set Cancel                                                   |                                                   |

### 注意:

单应用总限制额不能超过账号总限额值。如需调整,请联系您的腾讯云商务经理或者提交工单咨询。

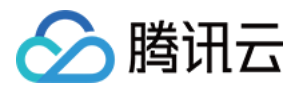

2. 单击**设置**即可保存。设置成功后,请在**通知与告警**中配置告警联系人,当发送超量后,告警联系人可以收到提醒 短信。

### 国际/港澳台短信可发送国家/地区设置

#### 注意:

该功能仅支持企业认证用户,个人认证用户暂不支持。

1. 进入应用管理 > 基础配置页面,单击国际/港澳台短信可发送国家/地区设置区域的设置,您可以根据实际需求选择能发送短信的目标国家/地区,并对每个国家/地区设置单自然日发送预警值和限额值。

| Global SMS Recipient                                | Country/Region Settings                                                                                                   | Se                                                              |
|-----------------------------------------------------|----------------------------------------------------------------------------------------------------|-----------------------------------------------------------------|
|                                                     |                                                                                                    |                                                                 |
| You can set the recipient co                        | untries/regions, daily alarm threshold, and sending limit for                                                             | this application.                                               |
| Note: If the number of SMS through SMS. Message Cer | requests in a calendar day exceeds the alarm threshold, th<br>nter, or other channels. The system will stop sending messa | ne notifications will be sent<br>ages when the sending limit is |

2. 支持下拉选择单个国家/地区和批量导入多个国家/地区。如需批量导入,可下载模板参考。

| Glo   | SMS Recipient Country/Region Settings                                                                                                    | × |
|-------|----------------------------------------------------------------------------------------------------|---|
| For t | application, send a notification when the number of Global SMS requests exceeds 100 in a calendar day, and stop sending messages when the number exceeds 888. |   |
|       | Recipient Country/Region Configuration (If this option is enabled, this application can only send messages to the countries/regions specified below)          |   |
| For   | Please selec 💌 , send a notification when the number of SMS requests exceeds , and stop sending messages when the number exceeds                              |   |
| For   | Please selec 🔻 , send a notification when the number of SMS requests exceeds , and stop sending messages when the number exceeds                              |   |
| +     |                                                                                                    |   |
| Too   | ny countries/regions to add? Try Batch Import Download Template                                                                                               |   |
|       | Set                                                                                                    |   |
|       | Set Galicer                                                                                                    |   |

### 注意:

单国家/地区自然日的发送限额值设置不能大于该应用的国际/港澳台短信发送限额值。 单国家/地区自然日的发送限额值可以不填写,如不填,将默认与当前应用的限额值保持一致。 设置成功后,当前应用将仅支持设置好的国家/地区发送短信,其他国家/地区将禁发。 3.单击**设置**即可保存。

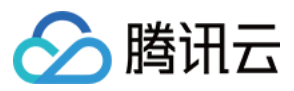

设置成功后,如需修改某个国家/地区的单自然日发送总量,可单击**编辑**。同时支持删除和导出已设置好的国家/地区。

### 事件回调配置

1. 单击**事件回调配置**区域的**设置**,您可以根据实际需求勾选短信状态回调,并输入对应的回调 URL(回调信息接收 接口)。

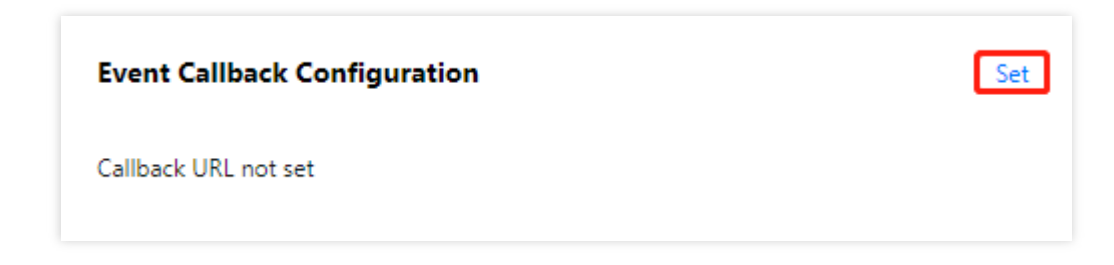

说明:

回调信息所携带的 body 体格式是 JSON 格式。

2. 单击设置即可保存。

设置成功后,您可以更精细化了解短信发送相关信息。如果您配置了短信接收状态回调地址,腾讯云收到运营商回 调信息后会及时将回调信息推送到您指定的回调地址,然后您可以自行开发相关代码,接收、解析腾讯云短信推送 的回调信息并加以运用。

| Event Callback Configura        | ation                                           | × |
|---------------------------------|-------------------------------------------------|---|
| Select a callback and enter the | corresponding URL.           Set         Cancel |   |

#### 设置发送频率限制

为了保障业务和通道安全,减少业务被刷后的经济损失,短信默认的频率限制策略为:

同一号码同一内容30秒内最多发送1条。

同一手机号一个自然日最多发送10条。

注意:

个人认证用户不提供修改频率限制的权限。如需使用该功能,请将"个人认证"修改为"企业认证"。

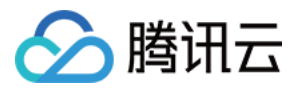

1. 单击发送频率限制区域的设置,您可以根据实际需求勾选限制条件,并设置对应的阈值。

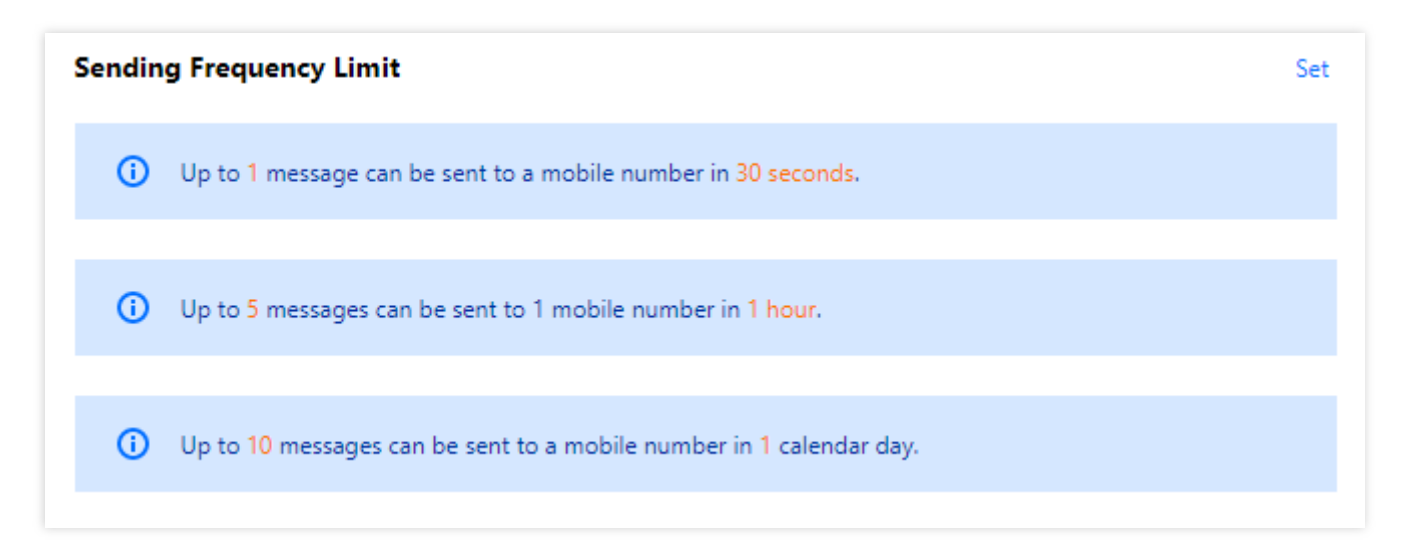

#### 2. 单击设置即可保存。

| The nur | mber of SI | MS messages sent to | 1 mobile number can  | not exceed           | in 1     | hour. |    |    |
|---------|------------|---------------------|----------------------|----------------------|----------|-------|----|----|
| Up to   | 10         | messages can be     | sent to a mobile nur | mber in 1 calendar o | lay.     |       |    |    |
| The nur | mber of th | e same SMS message  | sent to the same mo  | bile number canno    | t exceed | 1     | in | 30 |

### 设置频率限制白名单

说明:

在白名单的手机号码发送短信不受频率限制策略的影响,最多可以添加300个白名单号码。

### 添加白名单号码

1. 单击**频率限制白名单**区域的**设置**,输入手机号码,回车换行,每一行表示一个号码,最多可以添加300个白名单号 码。

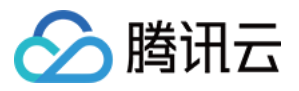

| Frequency Limit Allowlist |             |   | Set         |
|---------------------------|-------------|---|-------------|
| Mobile                    |             |   | Operation   |
|                           | No data     |   |             |
| Total items: 0            | 10 🔻 / page | 1 | /1 page 🕨 🕨 |

### 2. 单击**设置**即可保存设置。

| Jp to 300 mobile  | numbers (one per li | ine) can be a | added to the a    | llowlist.        |                   |
|-------------------|---------------------|---------------|-------------------|------------------|-------------------|
| Enter mobile nu   | nber                |               |                   |                  |                   |
|                   |                     |               |                   |                  |                   |
|                   |                     |               |                   |                  |                   |
| lp to 100 mobile  | numbers can be ad   | ded to the a  | llowlist at a tir | ne(It is expecte | ed to take effect |
| n ten minutes ond | e set successfully) |               |                   |                  |                   |

### 删除白名单号码

1. 在**频率限制白名单**区域,单击目标号码所在行的**删除**。

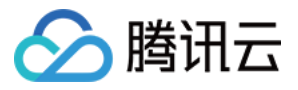

| Frequency Limit A | llowlist           |   |   | Set         |
|-------------------|--------------------|---|---|-------------|
| Mobile            |                    |   |   | Operation   |
|                   |                    |   |   | Delete      |
| Total items: 1    | <b>10 🔻</b> / page | H | 1 | /1 page 🕨 🕨 |

### 2. 单击**确认删除**即可。

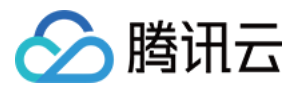

## 配置告警联系人

最近更新时间:2024-01-18 16:24:26

您可以添加告警联系人并配置具体的提醒事件,当触发提醒时,指定的告警联系人将收到提醒短信和邮件。提醒事件包括发送超量提醒、频率限制提醒、模板和签名审核通知。 说明:

每个应用下,最多只能添加5个告警联系人。

## 添加告警联系人

- 1. 登录 短信控制台。
- 2. 在左侧导航栏选择应用管理 > 通知与告警。
- 3. 选择当前应用为待操作的目标应用。
- 4. 单击添加告警联系人。
- 5. 填写联系人姓名、手机号码和邮箱地址,选择需要提醒的事件。

| Add Alarm Recipient                     | ×                                                                                                    |
|-----------------------------------------|----------------------------------------------------------------------------------------------------|
| Name*                                   |                                                                                                    |
| Mobile*                                 | E.g., Chinese mainland: +86185xxx<br>Format: + <country code=""><mobile number=""></mobile></country> |
| Email*                                  |                                                                                                    |
| Receiving Frequency Limit Notifications | O Yes ○ No                                                                                            |
| Over-limit Sending Notifications        | O Yes ○ No                                                                                            |
| Template/Signature Review Notifications | O Yes ○ No                                                                                            |
| Add                                     | Cancel                                                                                                |

### 6. 单击**添加**。

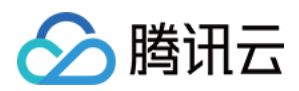

## 编辑告警联系人

- 1. 登录 短信控制台。
- 2. 在左侧导航栏选择应用管理 > 通知与告警。
- 3. 选择**当前应用**为待操作的目标应用。
- 4. 单击目标联系人所在行的编辑。
- 5. 您可以修改联系人姓名、手机号码、邮箱地址以及需要提醒的事件,单击修改。

## 删除告警联系人

### 注意:

删除告警联系人信息后,不可恢复,请谨慎操作。

- 1. 登录 短信控制台。
- 2. 在左侧导航栏选择应用管理 > 通知与告警。
- 3. 选择当前应用为待操作的目标应用。
- 4. 单击目标联系人所在行的删除。
- 5. 在弹出的确定框中,单击确认。

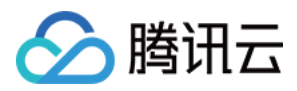

## 停用或删除应用

最近更新时间:2024-01-18 16:24:26

当您暂时不再使用某个应用时,可将其停用,待需要使用时再启用。 当您彻底不再使用某个应用时,可先将其停用然后删除。**删除后不可直接恢复,需重新提交审核,请谨慎操作。** 

## 停用应用

1. 登录 短信控制台。

2. 在左侧导航栏选择**应用管理 > 应用列表**。

3. 单击目标应用卡片中的停用。

说明:

应用停用后,腾讯云将停止该应用的短信服务。

4. 在弹出的确认框中,单击**确认**。

预计5分钟左右生效,停用后该应用的卡片中将出现**启用**和删除,您可以根据实际需求执行相关操作。

## 启用应用

对于已停用的应用,如需继续使用,您可以将其启用。

- 1. 登录 短信控制台。
- 2. 在左侧导航栏选择应用管理 > 应用列表。
- 3. 单击已停用的目标应用卡片中的**启用**。
- 4. 在弹出的确认框中,单击确认。

预计5分钟左右生效。

### 删除应用

对于已停用的应用,如不再使用,您可以将其删除。**删除后不可直接恢复,需重新提交审核,请谨慎操作。** 1.登录短信控制台。

- 2. 在左侧导航栏选择应用管理 > 应用列表。
- 3. 单击已停用的目标应用卡片中的删除。
- 4. 在弹出的确认框中,单击确认。

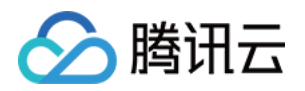

## 通用管理 配置回复回调

最近更新时间:2024-01-18 16:24:26

## 操作场景

您可以根据业务需求配置开启短信回复回调并配置对应的回调地址,配置回复回调后,当用户回复短信后腾讯云会 及时将回调信息推送到您指定的回调地址中,然后您可以自行开发相关代码,接收、解析腾讯云短信推送的回调信 息并加以运用。

### 注意:

每个腾讯云账号最多可添加1个回复回调 URL。

### 操作步骤

1. 登录 短信控制台。

2. 在左侧导航栏选择通用管理 > 回复回调配置。

3. 单击**添加回复回调 URL**。

4. 您可以根据实际需求开启短信回复回调 URL,并输入对应的回调 URL。

说明:

回调信息所携带的 body 体格式是 JSON 格式。

5. 单击确定添加即可保存。

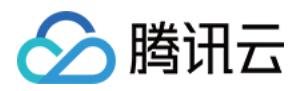

## 管理免打扰名单

最近更新时间:2024-01-18 16:24:26

## 管理免打扰名单

免打扰名单功能提供主动防骚扰的能力。您可以将手机号码添加到免打扰名单中,在免打扰名单中的手机号码无法 收到使用对应签名发送的短信。所有签名中配置的免打扰名单号码总和不能超过1000个。 选择短信签名、短信模板和短信类型,输入手机号码。

## 前提条件

使用免打扰名单功能前,您需要申请短信签名且确认已通过审核。

## 添加免打扰名单号码

- 1. 登录短信控制台。
- 2. 在左侧导航栏选择通用管理 > 免打扰名单管理。
- 3. 单击添加号码。

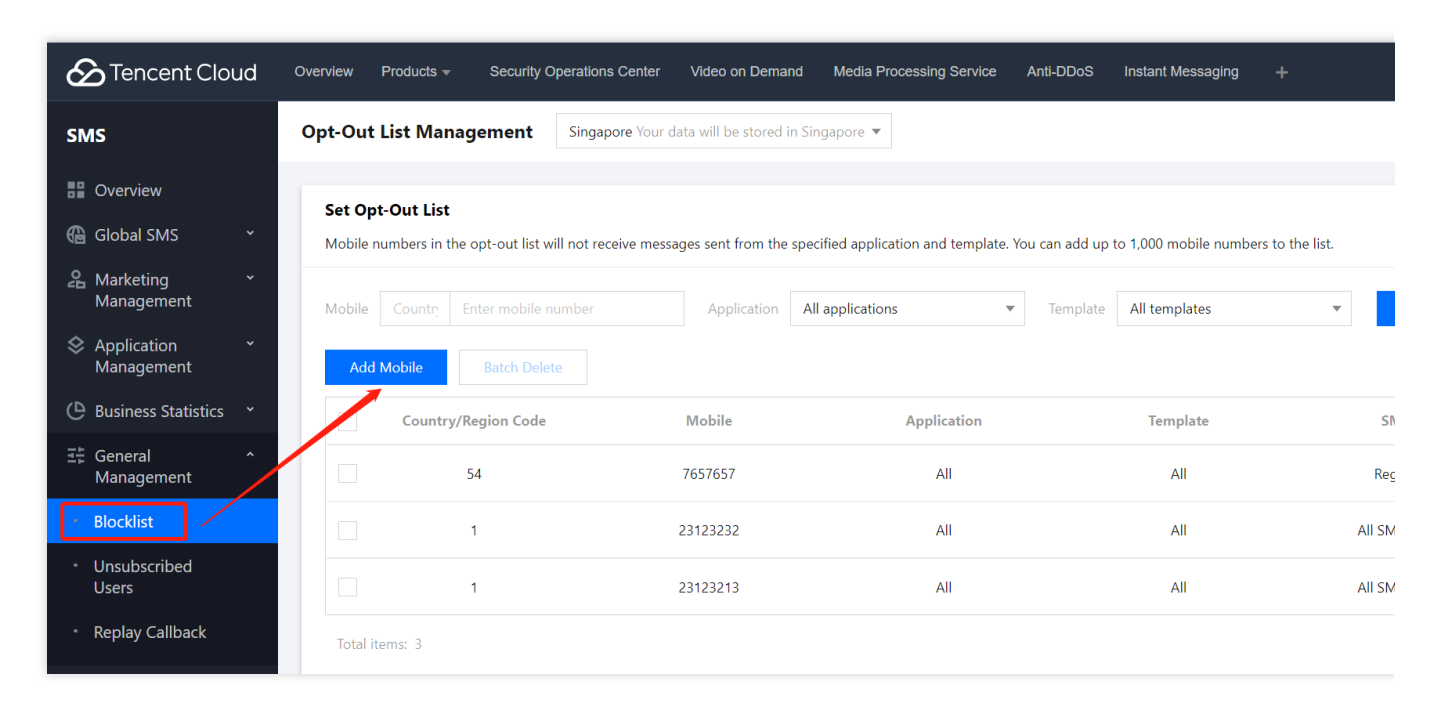

选择短信签名、短信模板和短信类型,输入手机号码。

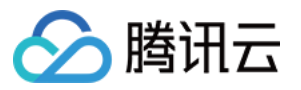

| Application<br>Name | All applications                                                                                                | <b>~</b>                                                                                      |                                    |
|---------------------|----------------------------------------------------------------------------------------------------|-----------------------------------------------------------------------------------------------|------------------------------------|
| Template<br>Name    | All templates                                                                                                   | ~                                                                                             |                                    |
| SMS Type            | All SMS Messages                                                                                                | •                                                                                             |                                    |
|                     | You can enter up to 1,000 mc<br>have been added.<br>Format: country/region code<br>Philippines mobile number "> | bile numbers (one per line), a<br>+ mobile number. For examp<br>XXXXXX", enter it in the form | nd 0 numbers<br>le, for a<br>at of |
| I'm aware           | that setting the opt-out list red<br>through the following ways, it                                             | uires users' authorization, and                                                               | d I've been<br>ers' opt-out        |

说明:

需要同时输入多个号码时,按回车换行,每行表示一个手机号码,所有签名的免打扰名单号码总和不能超过1000 个。

单击确定添加。

添加完成后,大约5分钟左右生效,当号码状态为已生效时,该号码无法收到使用对应条件发送的短信。

## 查询免打扰名单

- 1. 登录 短信控制台。
- 2. 在左侧导航栏选择通用管理 > 免打扰名单管理。

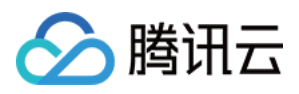

3. 在免打扰名单列表上方输入目标手机号,选择目标签名,单击**查询**即可查询当前免打扰名单中是否有相关信息。

| Encent Cloud               | Overview Products <del>-</del> S | Security Operations Center      | Video on Deman        | nd Media Processing Service         | Anti-DDoS        | Instant Messaging       |
|----------------------------|----------------------------------|---------------------------------|-----------------------|-------------------------------------|------------------|-------------------------|
| SMS                        | Opt-Out List Managen             | nent Singapore Your d           | ata will be stored ir | n Singapore 🔻                       |                  |                         |
| Overview                   | Sat Ont Out List                 |                                 |                       |                                     |                  |                         |
| 🚯 Global SMS 🛛 🗸 🗸         | Mobile numbers in the opt-       | out list will not receive messa | iges sent from the :  | specified application and template. | You can add up t | to 1,000 mobile numbers |
| Anarketing ~               |                                  |                                 |                       |                                     |                  |                         |
|                            | Mobile Country Enter             | mobile number                   | Application           | All applications                    | Template         | All templates           |
| Management                 | Add Mobile Ba                    | itch Delete                     |                       |                                     |                  |                         |
| 🕒 Business Statistics 👻    | Country/Regio                    | on Code                         | Mobile                | Application                         |                  | Template                |
| 로는 General ^<br>Management | 54                               |                                 | 7657657               | All                                 |                  | All                     |
| • Blocklist                | 1                                |                                 | 23123232              | All                                 |                  | All                     |

## 删除免打扰名单号码

注意:

删除免打扰名单号码后不可恢复,该手机号恢复正常接收使用对应签名发送的短信。

1. 登录 短信控制台。

2. 在左侧导航栏选择通用管理 > 免打扰名单管理。

3. 您可以根据需要选择删除操作:

单个删除:单击目标手机号码所在行的删除。

批量删除:勾选需要删除的手机号码,单击列表上方的批量删除。

4. 在弹出的确定框中, 单击确认。

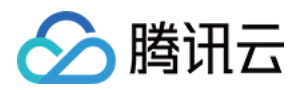

## 访问管理 访问管理综述

最近更新时间:2024-01-18 16:24:26

#### 注意:

本文档主要介绍**短信 SMS** 访问管理功能的相关内容,其他产品访问管理相关内容请参见 支持 CAM 的产品。 访问管理(Cloud Access Management, CAM)是腾讯云提供的一套 Web 服务,它主要用于帮助客户安全管理腾讯 云账户下的资源的访问权限。通过 CAM,您可以创建、管理和销毁用户(组),并通过身份管理和策略管理控制哪 些人可以使用哪些腾讯云资源。

短信 SMS 已接入 CAM,开发者可以根据自身需要为子账号分配合适的 SMS 访问权限。

## 基础入门

在使用 SMS 访问管理前,您需要对 CAM 和 SMS 的基本概念有所了解,涉及的概念主要有: CAM 相关:用户、策略 SMS 相关:应用

### 适用场景

### 腾讯云产品维度权限隔离

某企业内有多个部门在使用腾讯云,其中 A 部门只负责对接 SMS。A 部门的人员需要有访问 SMS 的权限,但不能 有访问其他腾讯云产品的权限。该企业可以通过主账号为 A 部门创建一个子账号,只授予该子账号 SMS 相关权限, 然后将该子账号提供给 A 部门使用。

### SMS 应用维度权限隔离

某企业内有多个业务在使用 SMS,相互之间需要进行隔离。隔离包括资源隔离和权限隔离两个方面,前者由 SMS 应用 体系提供,后者则由 SMS 访问管理来实现。该企业可以为每个业务 创建一个子账号,授予相关的 SMS 应用权限,使得每个业务只能访问和自己相关的应用。

### SMS 操作维度权限隔离

某企业的一个业务在使用 SMS,该业务的产品运营人员需要访问 SMS 控制台,获取发送数据概览信息,同时不允 许其进行敏感操作(如修改发送超量提醒、发送频率限制等),以免误操作影响业务。这时可以先创建自定义策 略,该策略拥有 SMS 控制台登录的访问权限且不授予发送超量提醒、发送频率限制的接口权限,然后创建一个子账 号,与上述策略绑定,将该子账号提供给产品运营人员。

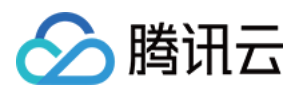

## 授权粒度

访问管理的核心功能可以表达为:允许或禁止某账号对某些资源进行某些操作。SMS 访问管理支持资源级授权,资源的粒度是 SMS 应用,操作的粒度是 云 API,包括服务端 API 以及访问 SMS 控制台时可能会用到的 API。详细说明请参见 可授权的资源及操作。

## 能力限制

SMS 访问管理的资源粒度为应用,不支持对更细粒度的资源(如应用信息、配置信息等)做授权。 SMS 访问管理不支持项目与标签。

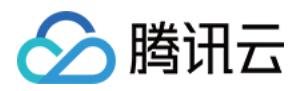

## 可授权的资源及操作

最近更新时间:2024-01-18 16:24:26

### 注意:

本文档主要介绍**短信 SMS** 访问管理功能的相关内容,其他产品访问管理相关内容请参见 支持 CAM 的产品。 访问管理的核心功能可以表达为:允许或禁止某账号对某些资源进行某些操作。SMS 访问管理支持 资源级授权,资 源的粒度是 SMS 应用,操作的粒度是 云 API,包括 API 3.0 以及访问 SMS 控制台时可能会用到的 API。 如有 SMS 访问管理需求,请登录腾讯云 主账号 使用 预设策略 或 自定义策略 完成具体授权操作。

### 可授权的资源类型

SMS 访问管理可授权的资源类型为应用。

## 支持资源级授权的 API

短信不支持对服务端 API 进行资源级授权,本小节列出的所有控制台 API 操作均支持资源级授权。授权策略语法中 对这些 API 操作的资源语法描述均相同,具体为: 授权所有应用访问权限: qcs::sms::uin/\$ownerUin:app/\*。

授权单个应用访问权限: qcs::sms::uin/\$ownerUin:app/\$BizId 。

## 控制台 API 操作

| 接口名称                     | 使用模块                         | 功能描述     |
|--------------------------|------------------------------|----------|
| DescribeAppList          | SMS 控制台 应用管理                 | 获取应用列表   |
| DescribeAppInfo          | SMS 控制台 应用管理 > 应用信息          | 获取应用信息   |
| ModifyAppInfo            | SMS 控制台 应用管理 > 应用信息          | 编辑应用信息   |
| ModifyAppStatus          | SMS 控制台 应用管理 > 应用列表          | 停用、启用应用  |
| DeleteAppInfo            | SMS 控制台 应用管理 > 应用列表          | 删除应用     |
| DescribeWarningThreshold | SMS 控制台 应用管理 > 基础配置 > 发送超量提醒 | 获取发送超量提醒 |
| ModifyWarningThreshold   | SMS 控制台 应用管理 > 基础配置 > 发送超量提醒 | 编辑发送超量提醒 |
|                          |                              |          |

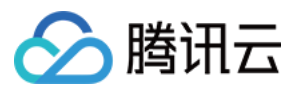

| DescribeFreqRule           | SMS 控制台 应用管理> 基础配置 > 发送频率限制                   | 获取发送频率限制        |
|----------------------------|-----------------------------------------------|-----------------|
| ModifyFreqRule             | SMS 控制台 应用管理 > 基础配置 > 发送频率限制                  | 编辑发送频率限制        |
| DescribeCallbackInfo       | SMS 控制台 应用管理 > 基础配置 > 事件回调配置                  | 获取回调配置          |
| ModifyCallbackInfo         | SMS 控制台 应用管理 > 基础配置 > 事件回调配置                  | 编辑回调配置          |
| DescribeFrequencyWhiteList | SMS 控制台 应用管理 > 基础配置 > 频率限制白名单                 | 获取频率限制白名<br>单   |
| AddFrequencyWhiteList      | SMS 控制台 应用管理 > 基础配置 > 频率限制白名单                 | 添加频率限制白名<br>单   |
| DeleteFrequencyWhiteList   | SMS 控制台 应用管理 > 基础配置 > 频率限制白名单                 | 删除频率限制白名<br>单   |
| DescribeNewsReceiver       | SMS 控制台 应用管理 > 通知与告警                          | 获取告警联系人信<br>息   |
| AddNewsReceiver            | SMS 控制台 应用管理 > 通知与告警                          | 添加告警联系人信<br>息   |
| ModifyNewsReceiver         | SMS 控制台 应用管理 > 通知与告警                          | 编辑告警联系人信<br>息   |
| DeleteNewsReceiver         | SMS 控制台 应用管理 > 通知与告警                          | 删除告警联系人信<br>息   |
| ModifyTaskStatusStart      | SMS 控制台 中国大陆地区短信 > 群发短信 & 国际/港<br>澳台短信 > 群发短信 | 开始即时或定时发<br>送任务 |
| ModifyTaskStatusStop       | SMS 控制台 中国大陆地区短信 > 群发短信 & 国际/港<br>澳台短信 > 群发短信 | 停止即时发送任务        |
| CancelSendSMSTask          | SMS 控制台 中国大陆地区短信 > 群发短信 & 国际/港<br>澳台短信 > 群发短信 | 取消定时发送任务        |

### 注意:

针对不支持资源级权限的 API,您仍然可以通过 自定义策略 向用户授予使用该操作的权限,但是策略语句的资源元素必须指定为 \* 。

## CAM 模块更新

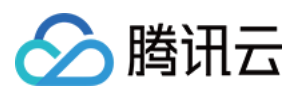

短信服务的 CAM 模块由"consolesms"更新为"sms"。如您的腾讯云账号已给某子账号在预设策略中授权了模块"consolesms"的接口权限,您的该子账号将被自动绑定模块"sms"对应的接口权限;如该子账号关联的自定义策略中包含模块"consolesms"的接口,后续更新策略语法时,您需将"consolesms"接口替换为对应的"sms"接口。接口映射关系如下:

| consolesms 旧接口                         | 映射的 sms 新接口                 |
|----------------------------------------|-----------------------------|
| SMS_GetAPPList                         | DescribeAppList             |
| SMS_GetAPPInfo                         | DescribeAppInfo             |
| SMS_GetWarningThreshold                | DescribeWarningThreshold    |
| SMS_GetFreqRule                        | DescribeFreqRule            |
| SMS_GetCallbackList                    | DescribeCallbackInfo        |
| SMS_GetFrqWhiteList                    | DescribeFrequencyWhiteList  |
| SMS_GetNewsReceiver                    | DescribeNewsReceiver        |
| SMS_GetBlackListByQappid               | DescribeBlackList           |
| SMS_SendSMSResultStatisticQuery_export | DescribeSmsResultFile       |
| SMS_Statistic_QuerySMS_ByAppid_export  | DescribeSmsRecordFile       |
| SMS_StatisticQueryByQAppid             | DescribeStatisticQuery      |
| SMS_QuerySendSMSByQAppid               | DescribeSendSmsRecord       |
| SMS_GetPkgAutoRenew                    | DescribePkgAutoRenew        |
| SMS_QueryDumpLogTask                   | DescribeQueryDumpLogTask    |
| SMS_QuerySendSMSDumpLogTask            | DescribeSendSmsDumpLogTask  |
| SMS_CancelDumpLogTask                  | CancelDumpLogTask           |
| SMS_AddDumpLogTask                     | AddDumpLogTask              |
| SMS_GetWarningThreshold                | DescribeWarningThreshold    |
| SMS_StatisticNationCode                | DescribeNationCodeStatistic |
| SMS_SendSMSResultStatisticQuery        | DescribeSendSMSResult       |
| SMS_Stat_InnerQuery_Reply              | DescribeInnerSMSReply       |
|                                        |                             |

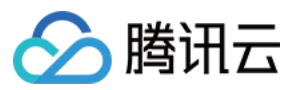

| SMS_QuerySendSMSTaskSummary | DescribeSendSMSTaskSummary |
|-----------------------------|----------------------------|
| SMS_StatisticMonth          | DescribeMonthStatistic     |
| SMS_QuerySendSMSStatistic   | DescribeSendSMSStatistic   |
| SMS_QuerySendSMSDetail      | DescribeSendSMSDetail      |
| SMS_QuerySmsPkgRemain       | DescribeSmsPkgRemain       |
| SMS_GetPackageList          | DescribePackageList        |
| SMS_UnsubscribeQuery        | DescribeUnsubscribe        |
| SMS_ReceiptAnalysis         | DescribeReceiptResult      |
| SMS_GetTPLSignInfo          | DescribeTPLSignInfo        |
| SMS_GetTPLSignList          | DescribeTPLSignList        |

由于控制台版本升级等原因, CAM 模块"consolesms"下的部分接口已停止使用, 如您的子账号关联的自定义策略中 包含以下"consolesms"的接口, 在策略语法中删除相关内容即可。

| 接口                             | 状态   |
|--------------------------------|------|
| SMS_Stat_InnerQuery_export     | 停止使用 |
| SMS_GetConsoleFlag             | 停止使用 |
| SMS_IsWhiteDumpAppid           | 停止使用 |
| SMS_IsWhiteAppId               | 停止使用 |
| SMS_QueryBill_export           | 停止使用 |
| SMS_CheckAppidBizid            | 停止使用 |
| SMS_GetAllBizList              | 停止使用 |
| SMS_GetSMSNotice               | 停止使用 |
| Voice_GetSelfAccountTypes      | 停止使用 |
| Voice_GetAccountTypeInfo       | 停止使用 |
| Voice_GetBizTypes              | 停止使用 |
| Voice_GetBizAndAccountTypeInfo | 停止使用 |
|                                |      |

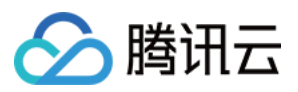

| SMS_GetServiceState           | 停止使用 |
|-------------------------------|------|
| SMS_StatisticQueryIOTAnalysis | 停止使用 |
| SMS_StatisticQueryIOTByOper   | 停止使用 |
| SMS_StatisticQueryIOT         | 停止使用 |
| SMS_Stat_InnerQueryVoice      | 停止使用 |
| SMS_StatisticQueryEx          | 停止使用 |
| SMS_StatisticQueryNew         | 停止使用 |
| SMS_GetNewsReceiverFlag       | 停止使用 |
| SMS_QueryTemplateStatisticEx  | 停止使用 |
| SMS_QueryTemplateStatistic    | 停止使用 |
| SMS_QueryBill                 | 停止使用 |
| SMS_QuerySendSMSRemain        | 停止使用 |
| SMS_QuerySendSMS              | 停止使用 |
| SMS_IsWhiteUin                | 停止使用 |
| SMS_GetBlackList              | 停止使用 |
| SMS_Statistic_QuerySMS_export | 停止使用 |
| SMS_GetSendList               | 停止使用 |
| SMS_GetReceiver               | 停止使用 |
| SMS_Query_Black               | 停止使用 |

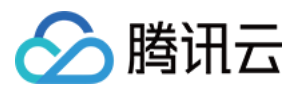

## 预设策略

最近更新时间:2024-01-18 16:24:26

### 注意:

本文档主要介绍**短信 SMS** 访问管理功能的相关内容,其他产品访问管理相关内容请参见 支持 CAM 的产品。 SMS 访问管理实质上是将子账号与策略进行绑定,或者说将策略授予子账号。开发者可以在控制台上直接使用预设 策略来实现一些简单的授权操作,复杂的授权操作请参见 自定义策略。

SMS 目前提供了以下预设策略:

| 策略名称                    | 策略描述        |
|-------------------------|-------------|
| QcloudSMSFullAccess     | SMS 全读写访问权限 |
| QcloudSMSReadonlyAccess | SMS 只读访问权限  |

## 预设策略使用示例

### 新建拥有 SMS 全读写访问权限的子账号

1. 以腾讯云 主账号 的身份访问 CAM 控制台的 用户列表,单击新建用户。

2. 在"新建用户"页面选择自定义创建,进入新建子用户页面。

说明:

请根据 CAM 自定义创建子用户 的操作指引完成设置用户权限之前的步骤。

3. 在"设置用户权限"页面:

3.1 搜索并勾选预设策略 QcloudSMSFullAccess。

3.2 单击**下一步**。

4. 在**审阅信息和权限**分栏下单击**完成**,完成子用户的创建,在成功页面下载并保管好该子用户的登录链接和安全凭证,其中包含的信息如下表:

| 信息        | 来源          | 作用                    | 是否必须保存 |
|-----------|-------------|-----------------------|--------|
| 登录链接      | 在页面中复制      | 方便登录控制台,省略填写主账号的步骤    | 否      |
| 用户名       | 安全凭证 CSV 文件 | 登录控制台时填写              | 是      |
| 密码        | 安全凭证 CSV 文件 | 登录控制台时填写              | 是      |
| SecretId  | 安全凭证 CSV 文件 | 调用服务端 API 时使用,详见 访问密钥 | 是      |
| SecretKey | 安全凭证 CSV 文件 | 调用服务端 API 时使用,详见 访问密钥 | 是      |

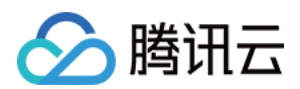

5. 将上述登录链接和安全凭证提供给被授权方,后者即可使用该子用户对 SMS 做所有操作,包括访问 SMS 控制 台、请求 SMS 服务端 API 等。

## 将 SMS 全读写访问权限授予已存在的子账号

1. 以腾讯云 主账号 的身份访问 CAM 控制台的 用户列表, 单击想要进行授权的子账号。

2. 单击用户详情页面权限栏的添加策略,如果子账号的权限非空,则单击关联策略。

3. 选择**从策略列表中选取策略关联**,搜索并勾选预设策略 QcloudSMSFullAccess。后续按页面提示完成授权流程即 可。

## 解除子账号的 SMS 全读写访问权限

1. 以腾讯云 主账号 的身份访问 CAM 控制台的 用户列表,单击想要解除授权的子账号。

2. 在用户详情页面权限栏找到预设策略 QcloudSMSFullAccess,单击右侧的解除。按页面提示完成解除授权流程即可。

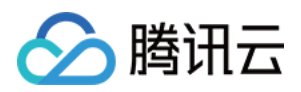

短信

## 自定义策略

最近更新时间:2024-01-18 16:24:26

### 注意:

本文档主要介绍**短信 SMS** 访问管理功能的相关内容,其他产品访问管理相关内容请参见 支持 CAM 的产品。 在 SMS 访问管理中使用 预设策略 来实现授权虽然方便,但权限控制粒度较粗,不能细化到 SMS 应用和 云 API 粒 度。如果开发者要求精细的权限控制能力,则需要创建自定义策略。

## 自定义策略创建方法

自定义策略有多种创建方法,下方表格展示各种方法的对比,具体操作流程请参考下文。

| 创建入口           | 创建方法         | 效力<br>(Effect) | 资源<br>(Resource) | 操作<br>(Action) | 灵活性 |
|----------------|--------------|----------------|------------------|----------------|-----|
| CAM 控制台        | 策略生成器        | 手动选择           | 语法描述             | 手动选择           | 中   |
| CAM 控制台        | 策略语法         | 语法描述           | 语法描述             | 语法描述           | 高   |
| CAM 服务端<br>API | CreatePolicy | 语法描述           | 语法描述             | 语法描述           | 高   |

#### 说明:

SMS 不支持按产品功能或项目来创建自定义策略。 手动选择指用户在控制台所展示的候选项列表中选择对象。 语法描述指通过 授权策略语法 来描述对象。

### 授权策略语法

### 资源语法描述

如上文所述, SMS 权限管理的资源粒度是应用。应用的策略语法描述方式遵循 CAM 资源描述方式。在下文的示例中, 开发者的主账号 ID 是12345678, 开发者创建了三个应用:App 分别是140000000、140000001和140000002。

### 短信所有应用的策略语法描述

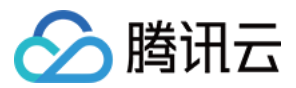

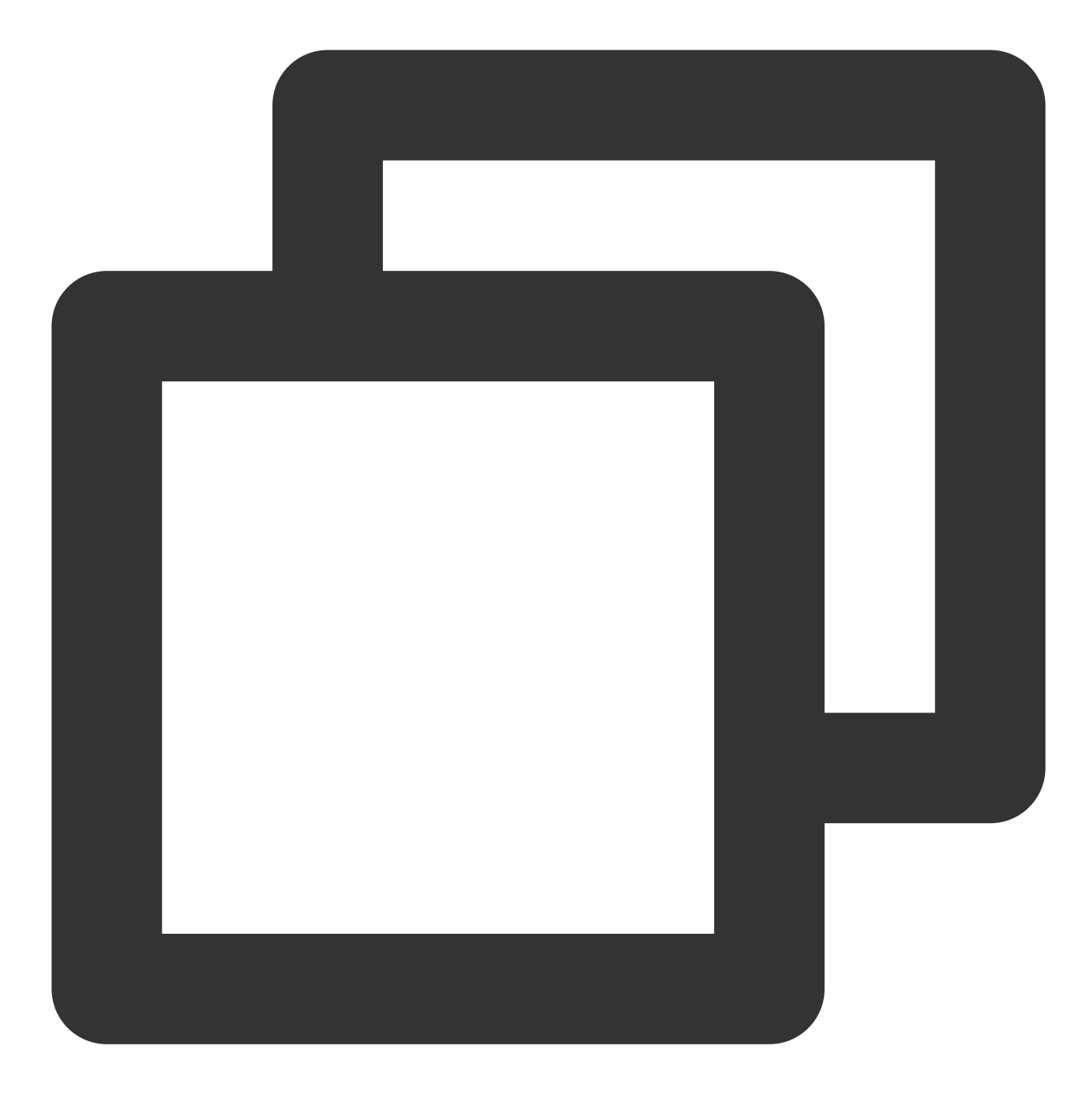

"resource": ["qcs::sms::uin/12345678:app/\*"]

单个应用的策略语法描述

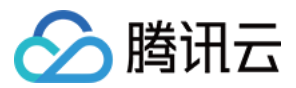

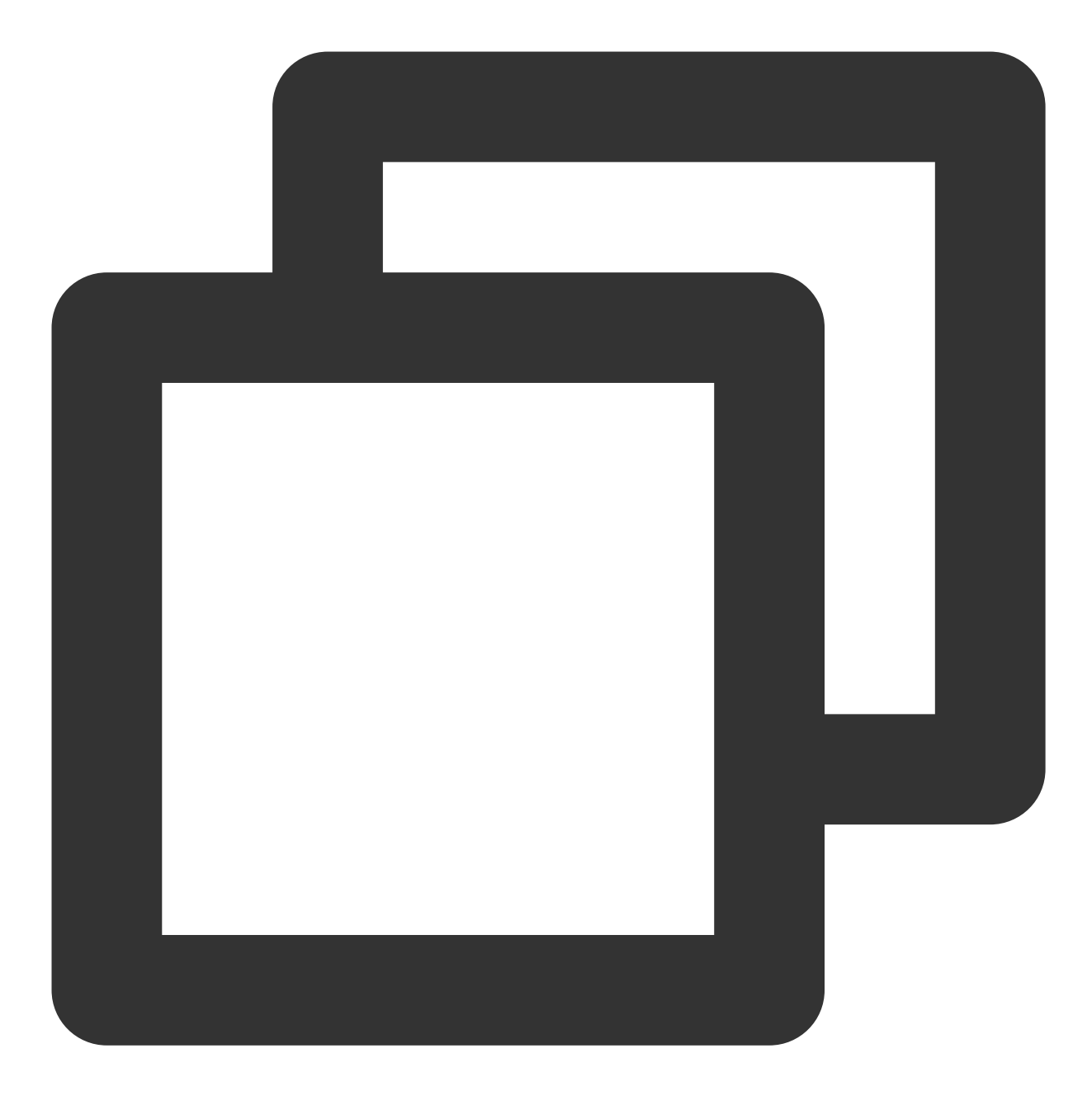

"resource": [ "qcs::sms::uin/12345678:app/140000001"]

多个应用的策略语法描述

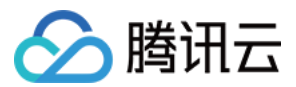

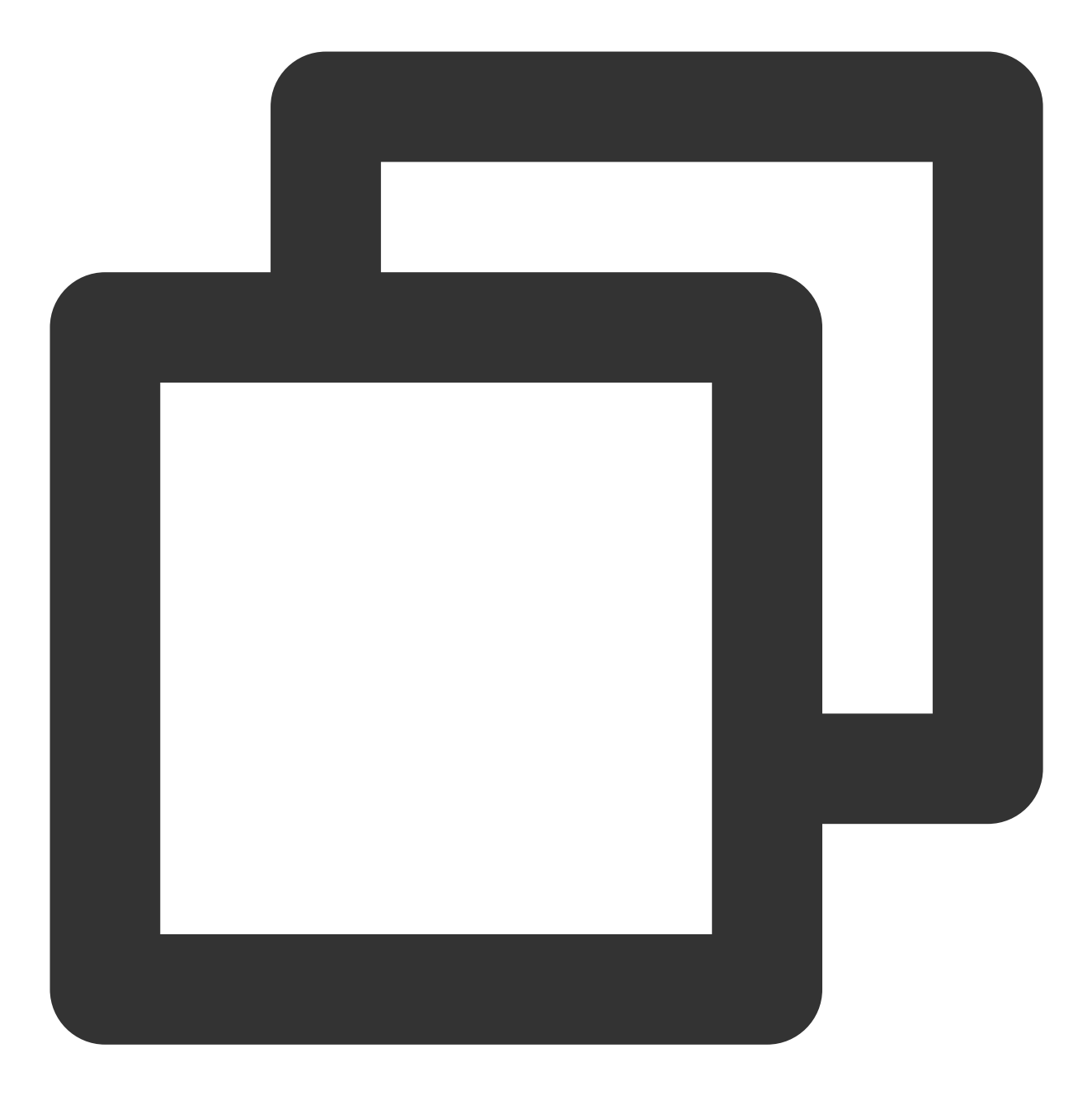

"resource": [ "qcs::sms::uin/12345678:app/1400000000","qcs::sms::uin/12345678:app/1

### 操作语法描述

如上文所述,短信权限管理的操作粒度是云 API,详情请参见 可授权的资源及操作。在下文的示例中,

以 DescribeAppList(获取应用列表)

DescribeAppInfo(获取应用信息)等云 API 为例。

### 短信所有云 API 的策略语法描述

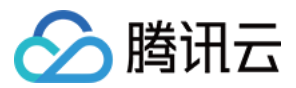

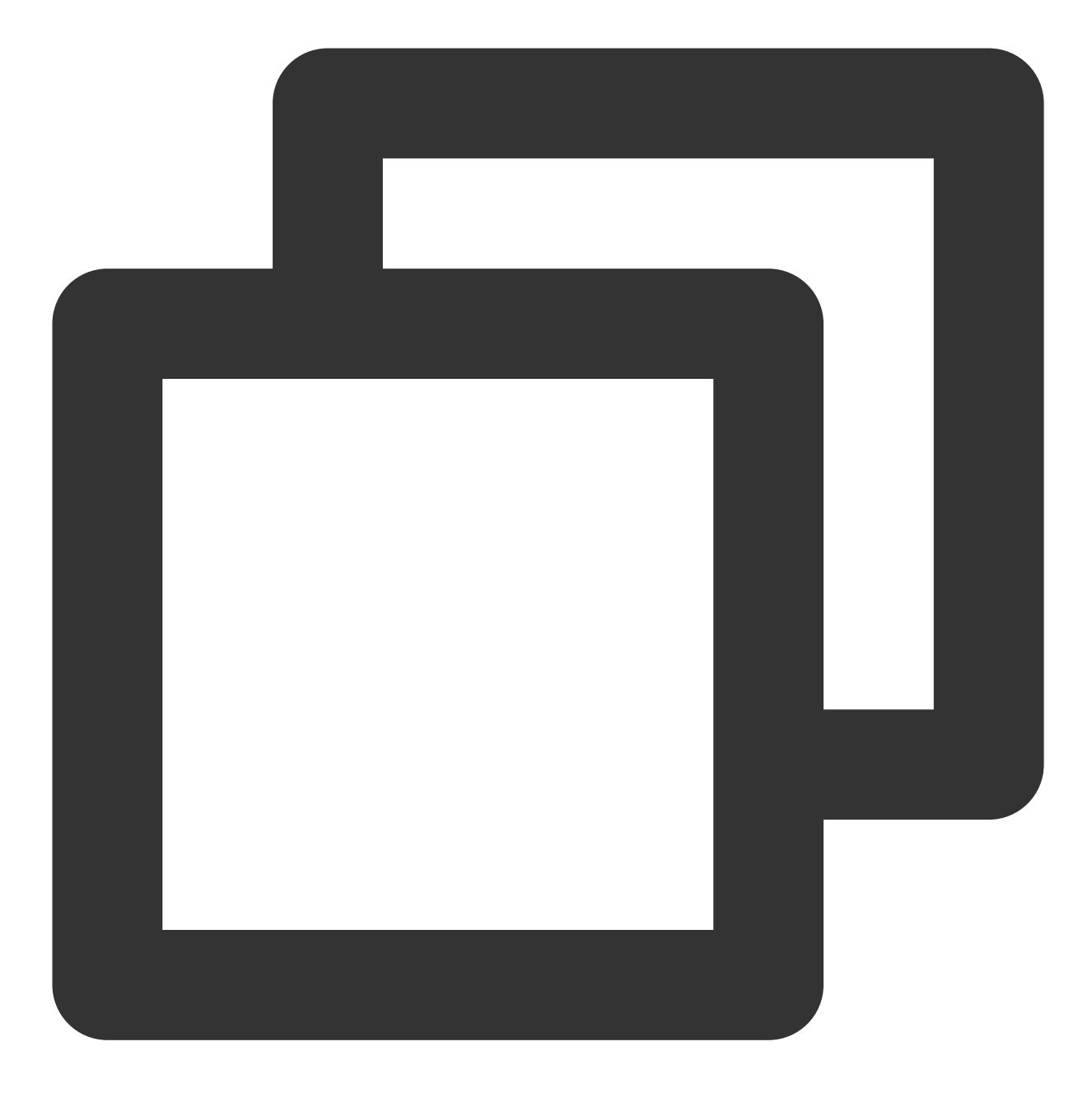

```
"action": [
"name/sms:*"
]
```

单个云 API 操作的策略语法描述

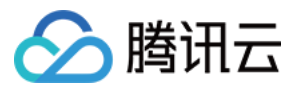

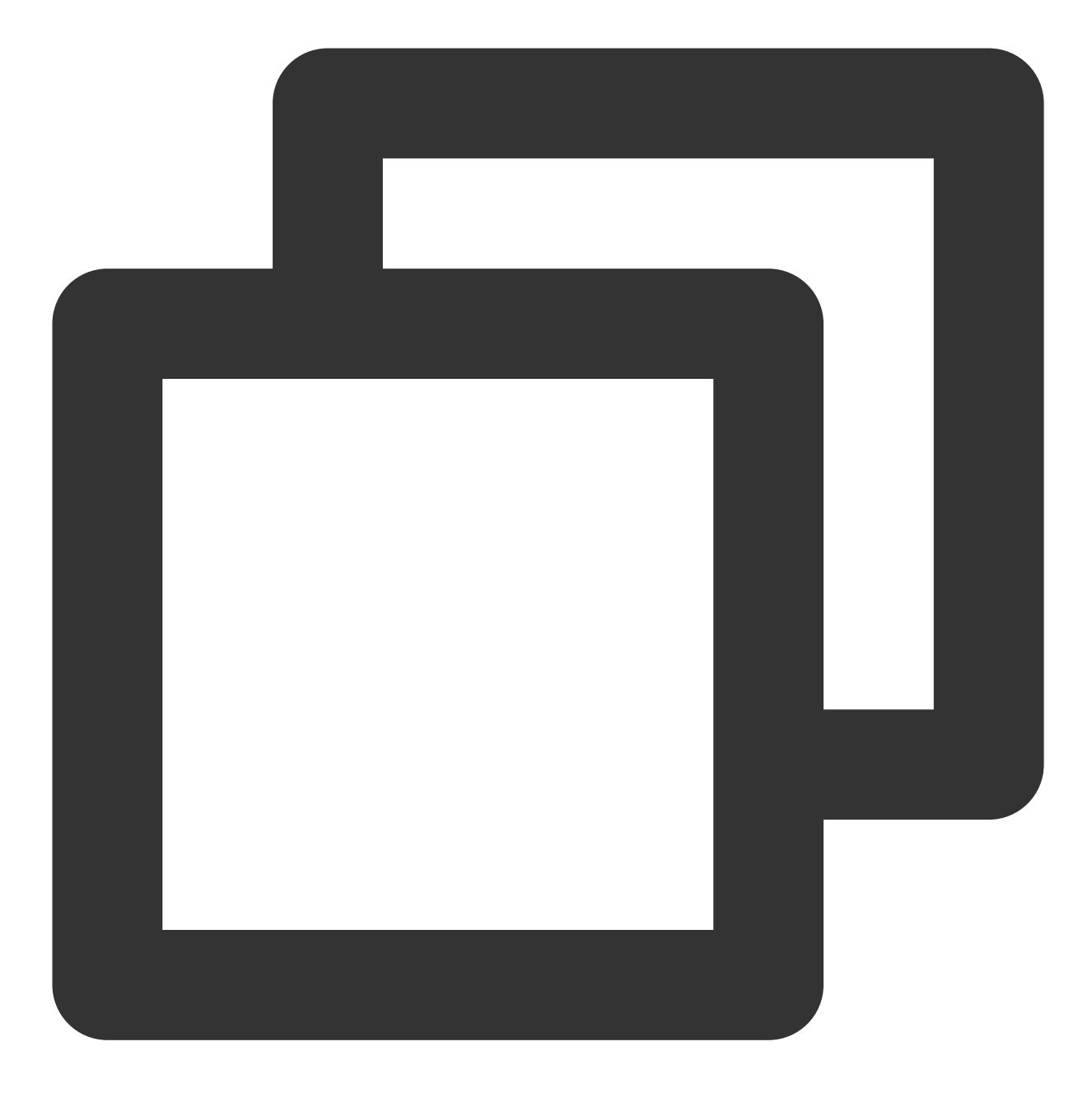

```
"action": [
"name/sms:DescribeAppList"
]
```

### 多个云 API 操作的策略语法描述

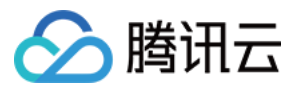

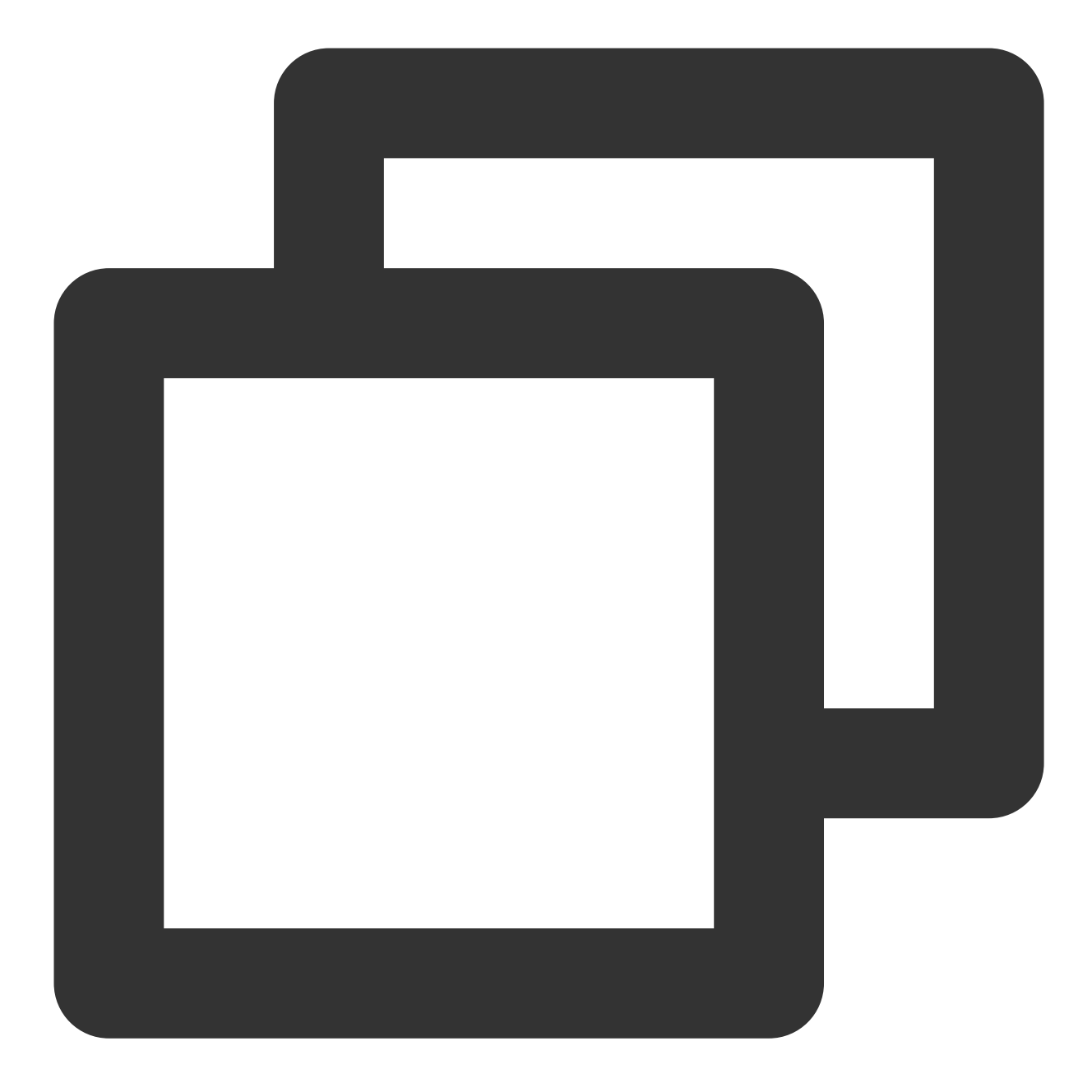

```
"action": [
"name/sms:DescribeAppList",
"name/sms:DescribeAppInfo"
]
```

## 自定义策略使用示例

### 使用策略生成器

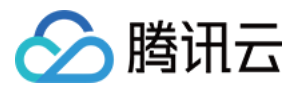

在下文示例中,我们将创建一个自定义策略。该策略允许对1400000001这个短信应用进行任何操作,除

- 了 DeleteAppInfo 这个控制台 API。
- 1. 以腾讯云 主账号 的身份访问 CAM 控制台的 策略, 单击新建自定义策略。
- 2. 选择按策略生成器创建,进入策略创建页面。

3. 选择服务和操作。

- 效果(Effect)配置项选择允许。
- 服务(Service)配置项选择短信。
- 操作(Action)配置项勾选所有项。
- 资源(Resource)配置项按照资源语法描述说明填写 qcs::sms::uin/12345678:app/140000001 。
- 条件(Condition)配置项无需配置。
- 单击**添加声明**,页面最下方会出现一条"允许对短信应用140000001进行任何操作"的声明。
- 4. 在同个页面中继续添加另一条声明。
- 效果(Effect)配置项选择拒绝。
- 服务(Service)配置项选择短信。
- 操作(Action)配置项勾选 DeleteAppInfo(可通过搜索功能快速查找)。
- 资源(Resource)配置项按照资源语法描述说明填写 qcs::sms::uin/12345678:app/140000001 。
- 条件(Condition)配置项无需配置。
- 单击添加声明,页面最下方会出现一条"拒绝对短信应用1400000001进行 DeleteAppInfo 操作"的声明。
- 5. 单击**下一步**,按需修改策略名称(也可以不修改)。
- 6. 单击**完成**完成自定义策略的创建。后续将该策略授予其他子账号的方法同 将 SMS 全读写访问权限授予已存在的 子账号。

#### 使用策略语法

在下文示例中,我们将创建一个自定义策略。该策略允许对1400000001和1400000002这两个短信应用进行任何操作,但不允许对1400000001进行 DeleteAppInfo 操作。

- 1. 以腾讯云 主账号 的身份访问 CAM 控制台的 策略, 单击新建自定义策略。
- 2. 选择按策略语法创建,进入策略创建页面。

#### 3. 在**选择模板类型**框下选择空白模板。

#### 说明:

策略模板,指新策略是现有策略(预置策略或自定义策略)的一个拷贝,然后在此基础上做调整。在实际使用中, 开发者可以根据情况选择合适的策略模板,降低编写策略内容的难度和工作量。

4. 单击下一步,按需修改策略名称(也可以不修改)。

5. 在策略内容编辑框中填写策略内容。本示例的策略内容为:

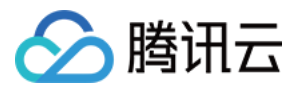

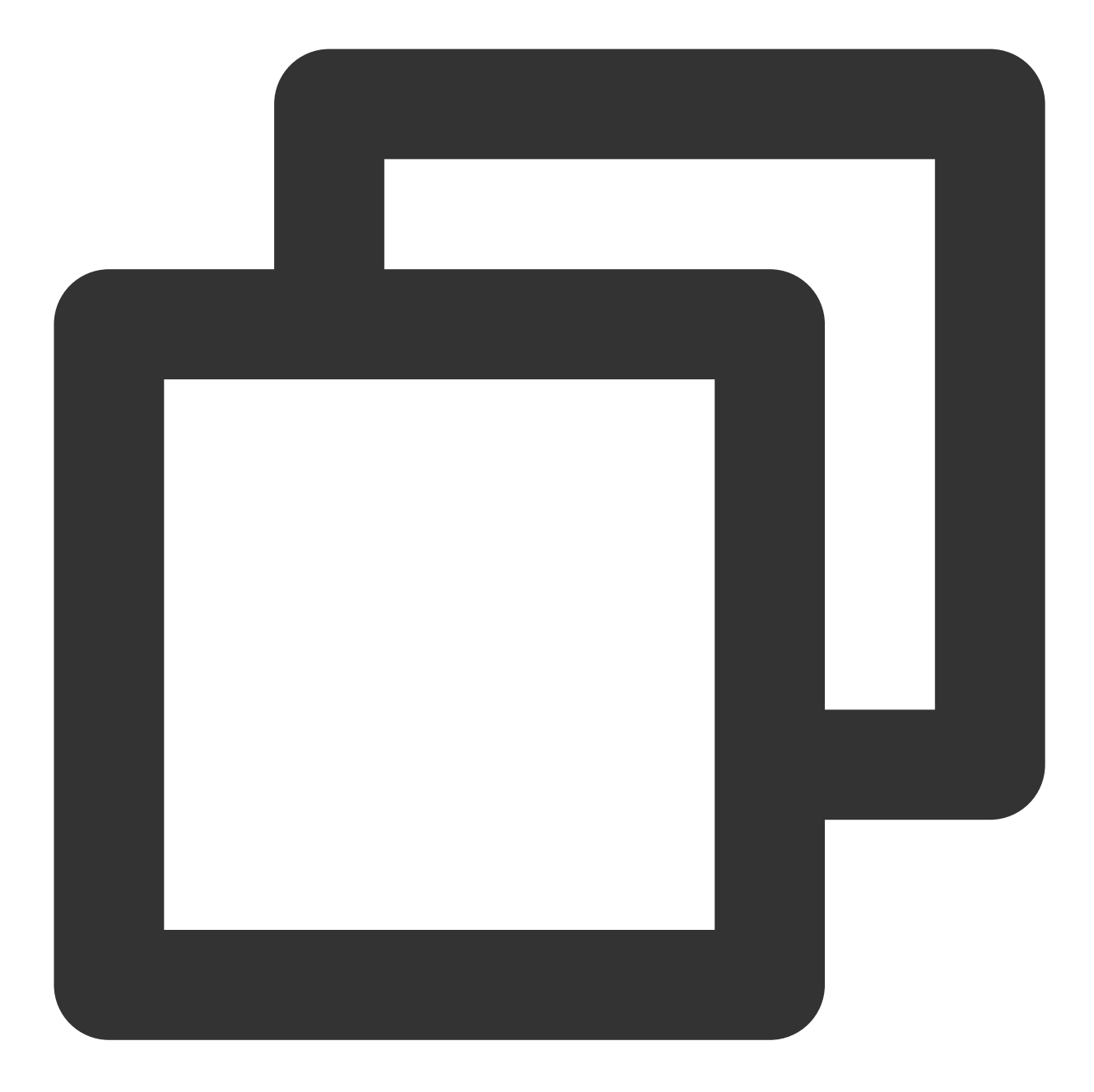

```
{
    "version": "2.0",
    "statement": [
    {
        "effect": "allow",
        "action": [
            "name/SMS:*"
        ],
        "resource": [
            "qcs::sms::uin/12345678:app/140000001",
            "qcs::sms::uin/12345678:app/140000002"
```

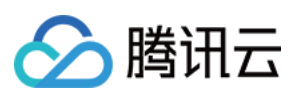

```
]
},
{
    "effect": "deny",
    "action": [
        "name/SMS: DeleteAppInfo "
    ],
    "resource": [
        "qcs::SMS::uin/12345678:app/140000001"
    ]
}
]
```

### 说明:

策略内容需遵循 CAM 策略语法逻辑,其中资源和操作两个元素的语法请参见上文 资源语法描述 和 操作语法描述 所述。

6. 单击**完成**完成自定义策略的创建。后续将该策略授予其他子账号的方法同将 SMS 全读写访问权限授予已存在的 子账号。